Kurzanleitung KA-5081-T-HT, Rev. E Dezember 2003

Modellreihe 5081

# 5081-T HART Zweileiter-Transmitter für elektrische Leitfähigkeit

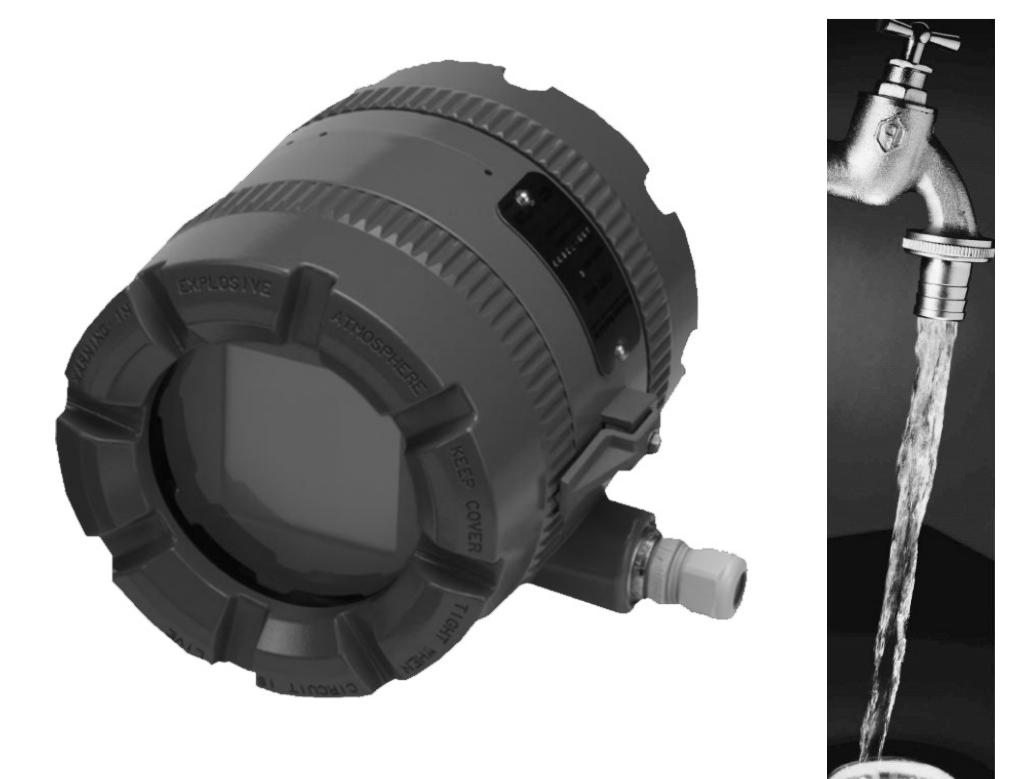

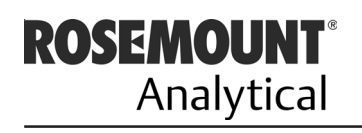

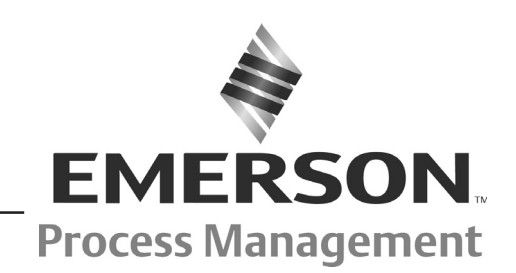

AT

http://www.EmersonProcess.de

# Wichtige Instruktionen und Mitteilungen

#### Lesen Sie diese Seite, bevor Sie sich mit dem weiteren Inhalt der Kurzanleitung vertraut machen.

Die von Emerson Process Management entwickelten und hergestellten Geräte werden hinsichtlich der Einhaltung der verschiedensten nationalen und internationalen Standards getestet. Da es sich um technisch anspruchsvolle Geräte handelt, müssen diese zur Gewährleistung der Spezifikationen fachgerecht installiert und gewartet werden. Die nachfolgenden Hinweise sollten daher genau befolgt und in Ihr Sicherheitskonzept eingebunden werden. Dies betrifft die Installation, den normalen Betrieb sowie die Wartung der Geräte.

Das Nichteinhalten der Hinweise in diesem Handbuch kann zu gefährlichen Situationen für Ihr Personal führen. Weiterhin können erhebliche Schäden an Produktionsanlagen oder kommunalen Einrichtungen oder den Geräten selbst auftreten. Schenken Sie deshalb folgenden Punkten unbedingte Beachtung:

 Lesen sie sich sehr sorgfältig alle Instruktionen und Hinweise zur Installation, zum Betrieb und zur Wartung der von Emerson Process Management gelieferten Geräte durch. Das Nichtbeachten der HInweise in diesem Handbuch oder Fehler bei der Bedienung der Geräte können zu gefährlichen Situationen, dem Tode, gesundheitlichen Schäden, der Zerstörung der Gebrauchsfähigkeit des Gerätes sowie dem Verlust der Gewährleistung führen.

fähigkeit für Zone 1 führen.

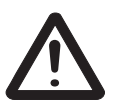

### Warnung

Warnung

Entfernen oder ersetzen Sie keine Bauteile des Zweileiter-Messumformers, solange dieser unter Betriebsspannung steht. Öffnen Sie nicht die Gehäusedeckel, solange die Umgebung des Messumformers als explosiv deklariert ist.

Das Ersetzen einzelner Komponenten am Zweileiter-Messumformer kann zum Ver-

lust der Eigensicherheit bzw. der Einsatz-

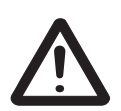

#### Warnung

Explosionsgefahr - Trennen Sie keine elektrischen oder Signalanschlüsse am Messumformer, solange die Umgebung des Messumformers als explosiv deklariert ist. Vergewissern Sie sich, dass das gelieferte Gerät mit der Bestellung übereinstimmt. Beachten Sie auch, dass das der Lieferung beiliegende Handbuch oder die Dokumentation zu den gelieferten Geräten passt. Ist dies nicht der Fall, so wenden Sie sich an die nächste Niederlassung von Emerson Process Management.

 Bewahren Sie die Dokumentation ordnungsgemäß auf, denn diese enthält auch Verweise auf benötigte Ersatzteile und Verweise zur Behebung leichter Fehler.

• Sollten Sie eine Instruktion oder Bemerkung in diesem Handbuch nicht verstehen, so wenden Sie sich ebenfalls an Emerson Process Management.

• Informieren und unterrichten Sie Ihr Personal im Umgang, in der Installation, über den Betrieb und über die Wartung der Geräte. Installieren Sie die Geräte wie im Handbuch dargestellt und in Übereinstimmung mit den national gültigen Normen und Gesetzen.

• Falls Ersatzteile in die Geräte eingebaut werden müssen, so sorgen Sie bitte dafür, dass nur qualifizierte Personen Reparaturen durchführen und Ersatzteile von Emerson Process Management eingesetzt werden. Andererseits können hohe Risiken für den Betrieb der Geräte bzw. Abweichungen von der Spezifikation eintreten.

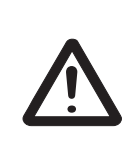

#### Warnung

Um die Zündung einer entflammbaren oder brennbaren Atomosphäre zu verhindern, schalten Sie die Speisespannung ab, wenn Sie Arbeiten am Messumformer durchführen, nachdem Sie sich vorab mit den einschlägigen Sicherheitsbestimmungen vertraut gemacht haben.

#### Achtung

Wird zur Programmierung des Zweileiter-Messumformers ein HART Handterminal Modell 275 benutzt, so muss die entsprechende Software für das Modell 5081-T auf dem Handterminal vorhanden sein.

Ist ein Update der Software des Handterminals notwendig, so wenden Sie sich bitte an die nächste Niederlassung von Emerson Process Management.

Emerson Process Management GmbH & Co. OHG Hauptgeschäftsstelle Argelsrieder Feld 3 82234 Weßling Tel. (08153) 939-0 Fax (08153) 939-172 http://www.EmersonProcess.de

© ROSEMOUNT Analytical 2003

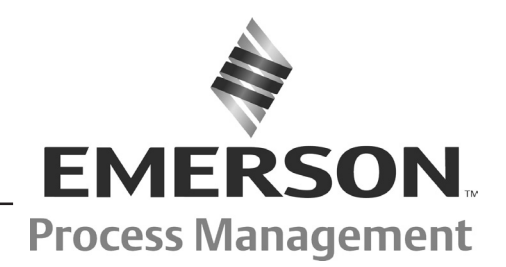

### **SPEZIFIKATION - ALLGEMEIN**

**Gehäuse:** IP65-Feldgehäuse (Nema 4x) aus Aluminium, blau lackiert mit Epoxy-Polyester. O-Ringe aus Neopren als Dichtungen zwischen den Deckeln und dem Gehäuse.

**Abmessungen:** 160 x 175 x 161, Ø 155 (6,3" x 6,9" x 6,4"), Ø 6,1" (siehe auch Maßzeichnung)

#### Kabeldurchführungen: 3/4" FNPT

**Speisespannung, Bürde:** minimale Bürde 250  $\Omega$ , Speisespannung von 18 VDC für digitale Kommunikation via HART notwendig.

#### Anzeige:

Prozessvariable: 4 Segmente, Höhe 20 mm (0,8") Temperatur/Analogwert: 7 Segmente, Höhe 7 mm (0,3")

| Niderstandsthermometer: 3-Leiter Pt 100 |                    |  |  |  |
|-----------------------------------------|--------------------|--|--|--|
| Leitfähigkeit:                          | 0200 °C (32392 °F) |  |  |  |
| %-Konzentration:                        | 0100 °C (32212 °F) |  |  |  |

**Sicherheit:** Anwenderseitig einstellbarer Sicherheitscode schützt vor unberechtigtem Zugriff

Zulässige Umgebungstemperatur: -20...65 °C (-4...149 °F)

Zulässige Lagerungstemperatur: -30...80 °C (-22...176 °F)

Zulässige Luftfeuchte: 95% relativ, nicht kondensierend

Elektromagnetische Abstrahlung: EN61326-1 C E Störfestigkeit: EN61326-1 C E

### Explosionsschutz:

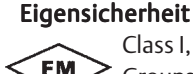

Class I, II, III, Division 1 Groups A-G T4 T<sub>amb</sub> = 70 °C

Exia Entity

Class I, Groups A-D Class II, Groups E-G Class III T4 T<sub>amb</sub> = 70 °C

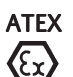

**C C** 0600 II 1 G Baseefa02ATEX1284 EEx ia IIC T4 T<sub>amb</sub> = -20 °C bis +65 °C

Betriebsmäßig keine Funken erzeugend:

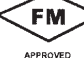

Staubexplosionsschutz Class II & III, Div. 1, Groups E-G Gehäuseschutzart IP65 (NEMA 4X)

Class I, Div. 2, Groups A-D

Class I, Div. 2, Groups A-D verwendbar für Class II, Div. 1 Goups E-G T4 T<sub>amb</sub> = 70 °C

#### Druckfeste Kapselung:

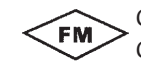

Class I, Div. 1, Groups B-D Class II Div. 1, Groups E-G Class III, Div. 1

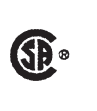

Class I, Div. 2, Groups B-D Class II, Groups E-G Class III T<sub>amb</sub> = 65 °C max

### SPEZIFIKATION - MESSUMFORMER @ 25 °C

Messbereich: 50-2.000.000 µS/cm

Genauigkeit: ±1% des Messwertes

Wiederholbarkeit: ±0,25% des Messwertes

Stabilität: 0,25% des Messbereiches pro Monat

Umgebungstemperatureinfluss: ±0,2% vom Messbereich/°C

Kompatible Widerstandsthermometer: Pt 100

Temperaturkoeffizient: 0...5%/°C

%-Konzentrationsbereiche:

0-15 % NaOH; 0-16% HCl; 0-30 % und 95 bis 99,99 %  $H_2SO_4$ 

#### **SPEZIFIKATION - MESSKREIS**

**Genauigkeit des Messkreises:** ermittelt mit Standardmodellen 228 oder 225 mit 6,1 m Kabel; Laborgenauigkeit bei 25 °C (77 °F) besser als 2 % oder ±50 μS/cm. Für optimale Ergebnisse den Messkreis bei den jeweils

herrschenden Prozessbedingungen standardisieren. **Genauigkeit der Temperaturmessung**: Pt 100 Widerstands-

thermometer mit einer Genauigkeit von ±0,5 °C

### **EMPFOHLENE SENSOREN**

| Modell 222 | Durchfluss-Sensor                           |
|------------|---------------------------------------------|
| Modell 225 | Sensor mit Sanitäranschluss (CIP-fähig)     |
| Modell 226 | Sensor zur Ein- oder Untertauchmontage      |
| Modell 228 | Sensor zur Ein- oder Untertauchmontage oder |
|            | zur Montage in einer Wechselarmatur         |
| Modell 242 | Durchfluss-Sensor <sup>(1)</sup>            |

<sup>(1)</sup> Modell 242-06 oder 242-08 ist zusammen mit dem 5081-T nicht eigensicher

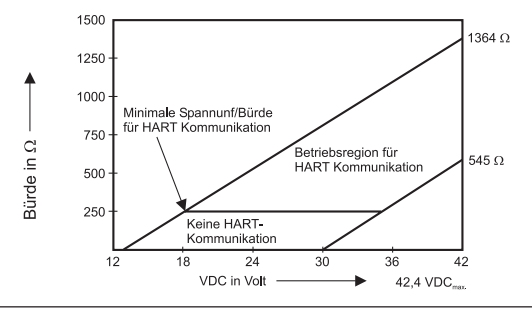

| MESSBEREICHE FÜR INDUKTIVE LEITFÄHIGKEITSSENSOREN  |           |           |           |           |           |              |
|----------------------------------------------------|-----------|-----------|-----------|-----------|-----------|--------------|
| Leitfähigkeitssensor                               |           |           |           |           |           |              |
| Modellnummer                                       | 226       | 228       | 225       | 222 (1")  | 222 (2")  | 242          |
| nominale Zellenkonstante                           | 1,0       | 3,0       | 3,0       | 6,0       | 4,0       | (1)          |
| Kleinster Messbereich ( $\mu$ S/cm) <sup>(2)</sup> | 50        | 200       | 200       | 500       | 500       | 100(1)       |
| Größter Messbereich (µS/cm) <sup>(2)</sup>         | 1.000.000 | 2.000.000 | 2.000.000 | 2.000.000 | 2.000.000 | 2.000.000(1) |

(1) Zellenkonstante sowie kleinster und größter Messbereich hängen von der Sensorkonfiguration sowie dem Anschluss des Sensors 242 ab.
 (2) Leitfähigkeitswerte für 25 °C und einem Temperaturkoeffizienten von 2%/°C. Der maximale Messbereich ist für Lösungen mit starker Temperaturabhängigkeit und hoher Temperatur kleiner als hier gezeigt. Der kleinste mögliche Messbereich ist vom Sensor abhängig.

### MESSUMFORMER DISPLAY WÄHREND DER KALIBRIERUNG UND PROGRAMMIERUNG (ABBILDUNG 1)

- 1. Kontinuierliche Anzeige der Leitfähigkeit oder der Konzentration in %.
- Anzeige der Einheit der Prozessvariable (μS/cm, mS/cm, ppm, %) oder keine Einheit.
- 3. An dieser Stelle erscheint das derzeit aktivierte Menü
- 4. Anzeige der aktivierten Untermenüs und Diagnosemeldungen.
- 5. Hier werden die in den jeweiligen Menüs verfügbaren Kommandos angezeigt (EXIT, NEXT, ENTER).
- 6. HOLD erscheint an dieser Stelle, wenn der HOLD-Modus aktiviert wurde.
- 7. FAULT erscheint an dieser Stelle des Displays, wenn ein Systemfehler vorliegt.
- 8. Das Symbol ♥ teilt dem Anwender mit, dass der Messumformer zur Zeit via HART Daten mit einem HART-Endgerät austauscht.

### IR-FERNBEDIENUNG FÜR DEN MESSUMFOR-MER 5081 (ABBILDUNG 2)

- Menütasten CAL, PROG und DIAG ermöglichen den Zugang zu den Menüs CALIBRATE, PROGRAM und DIAGNO-SE.
- 2. **ENTER** erlaubt das Speichern von Einstellungen. Nach dem Drücken der Taste **NEXT** erscheint der nächste Menüpunkt auf dem Display. Mit **EXIT** verlässt man das Untermenü und kehrt zur jeweils nächsthöheren Ebene zurück.
- 3. Mit Hilfe der **CURSOR**-Tasten scrollt man durch eine Liste von Auswahlmöglichkeiten oder ändert numerische Werte einzelner Parameter.
- 4. Wird die Taste **HOLD** betätigt, so erscheint im Display der Schriftzug HOLD. Der Analogwert des Messumformers wird dadurch auf einen vorher programmierten Wert zwischen 3,8 und 22 mA oder auf den letzten aktuellen Messwert eingefroren. Durch **RESET** wird die gerade durchgeführte Aktion (Programmierung, Kalibrierung) abgebrochen. Der Messumformer kehrt zum Prozessdisplay zurück.

### HART KOMMUNIKATION (ABBILDUNG 3)

Eine einfache Methode der Kommunikation über das HART-Protokoll stellt die Nutzung eines HART Handterminals dar. Dieses Gerät erlaubt es, alle Parametereinstellungen des Messumformers zu lesen, zu ändern oder eine Kalibrierung durchzuführen. Die Daten des Handterminals können auch von einem Messumformer zum nächsten übertragen werden. Über ein HART-Modem ist ebenfalls die Anbindung dieses Messumformers an eine Workstation oder einen Laptop mit AMS Software möglich. Über HART-Multiplexer lassen sich auch mehrere Feldgeräte mit einem PC verbinden. Weiterhin ist auch der Anschluss an Prozessleitsysteme, wie zum Beispiel DeltaV mit AMS Inside über entsprechende HART-Module problemlos gegeben.

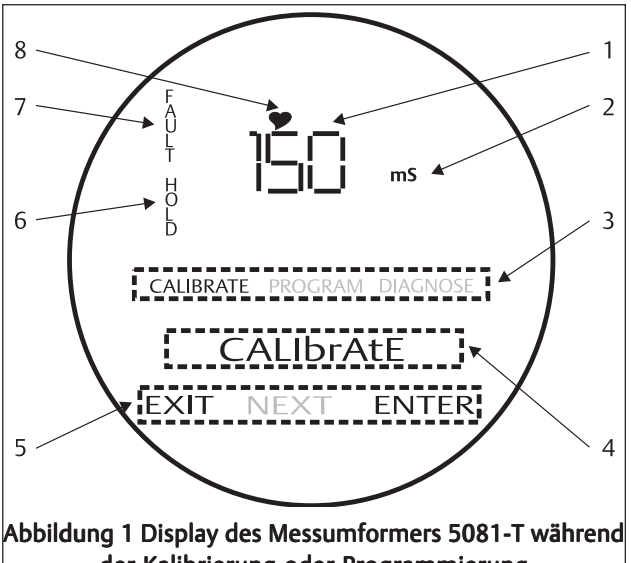

#### **der Kalibrierung oder Programmierung** Das gezeigte Display erlaubt den Zugang zu den Menüs Calibrate oder

Program.

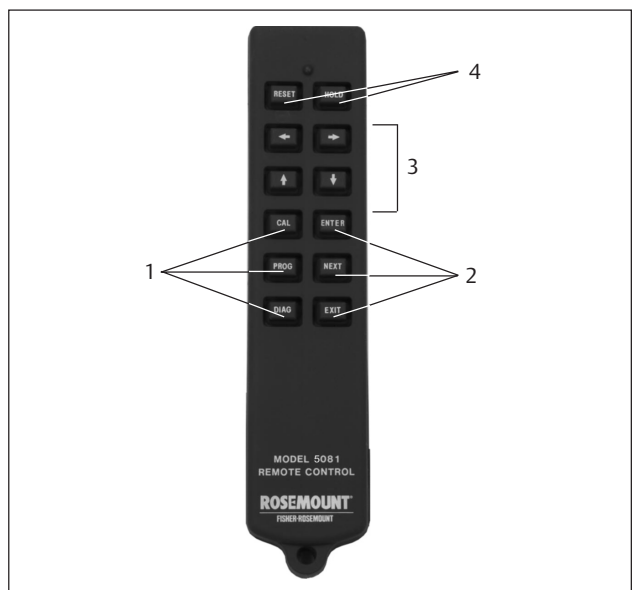

Abbildung 2 IR-Fernbedienung für die Messumformer 5081

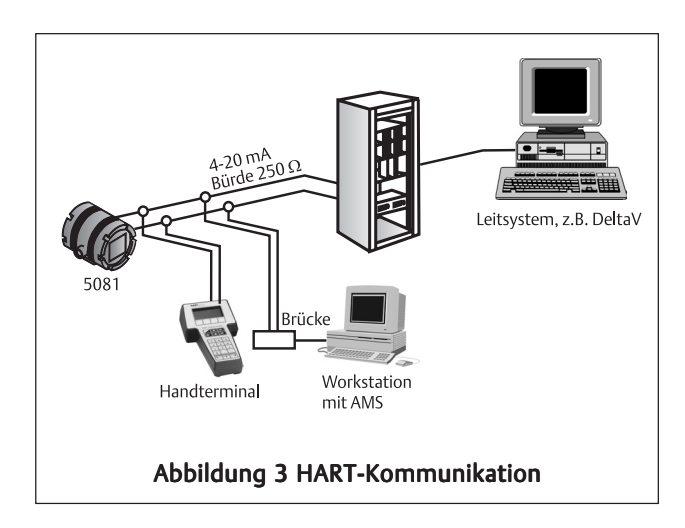

### Kurzanleitung

KA-5081-T-HTRev.E August 2003

# **MENÜSTRUKTUR 5081-T-HT**

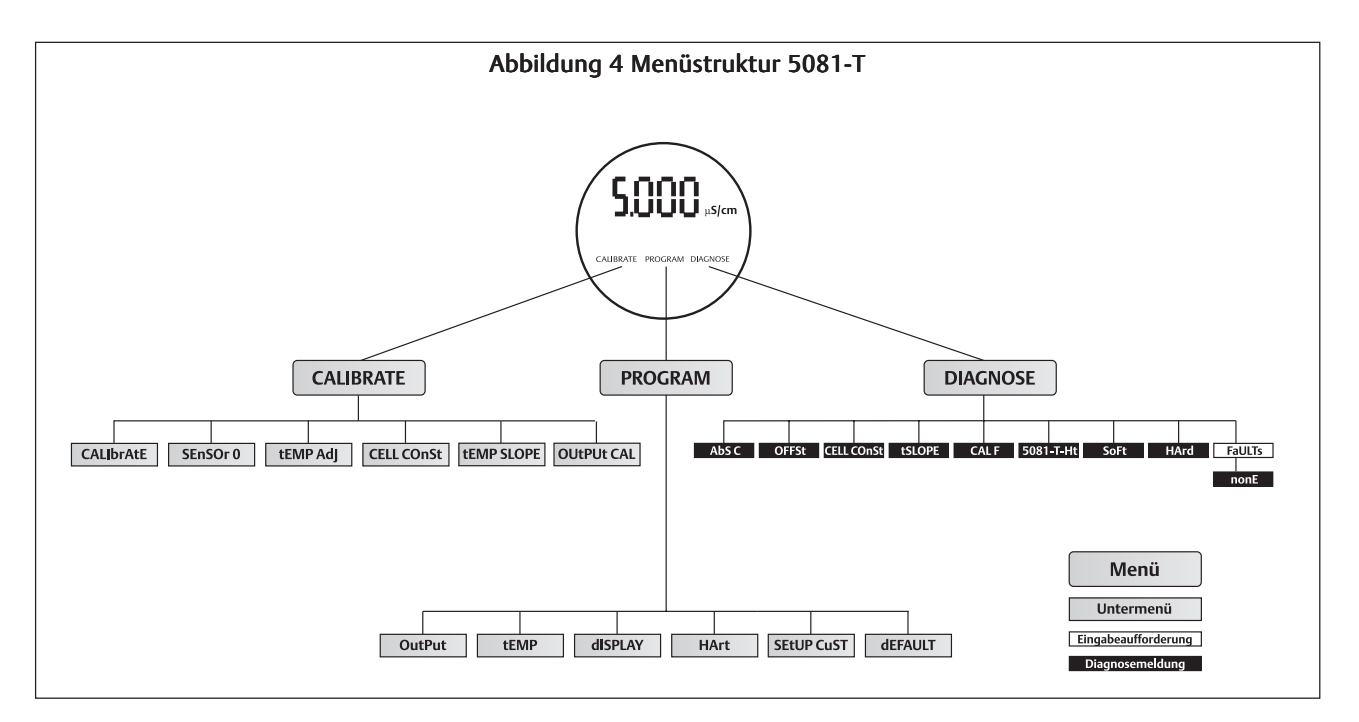

#### Tabelle 1 Mnemonik Zweileiter-Messumformer 5081-T

| Anzeige 5081-T | Schreibweise in<br>der Kurzanleitung | Bedeutung                                            |
|----------------|--------------------------------------|------------------------------------------------------|
| OU+PU+         | CALIbrAtE                            | Kalibriermenü                                        |
| ЧЛА            | 4 MA                                 | Untere Messbereichsende                              |
| 2010A          | 20 MA                                | Obere Messbereichsende                               |
| HoLd           | HoLd                                 | Analogwert bei HOLD                                  |
| FAUL+          | FAULt                                | Analogwert bei Fehler                                |
| dPn            | dPn                                  | Wert für Dämpfung des Analogsignals                  |
| +ES+           | tEST                                 | Menü DIAGNOSE                                        |
| +ENP           | tEMP                                 | Untermenü für Temperatur                             |
| +AU+D          | tAUTO                                | Automatische Temperaturkompensation                  |
| +MAn           | tMAN                                 | Manuelle Temperaturkompensation                      |
| dISPLAY        | diSPLAY                              | Untermenü Anzeige                                    |
| +YP            | tYP                                  | Typ der Leitfähigkeitsmessung                        |
| +EMP           | temp                                 | °C oder °F, Auswahl der Temperaturanzeige            |
| OU+PU+         | OUtPUt                               | Anzeige in mA oder in % des oberen Messbereichsendes |
| COJE           | COdE                                 | Sicherheitscode                                      |
| OFFS+          | OFFSt                                | Nullpunktverschiebung der Leitfähigkeitsmessung      |

## WERKSEINSTELLUNGEN 5081-T-HT

| VARIABLENBEZEICHNUNG          | MNEMONIK                                                   | WERKSEINSTELLUNG        | KUNDENEINSTELLUNG |
|-------------------------------|------------------------------------------------------------|-------------------------|-------------------|
| Menü PROGRAM                  |                                                            |                         |                   |
| Analogsignal                  | Output                                                     |                         |                   |
| Messbereichsanfang            | H mA                                                       | 0 μS/cm                 |                   |
| Messbereichsende              | 20 mA                                                      | 20 mS/cm                |                   |
| Haltewert                     | hold                                                       | 21 mA                   |                   |
| Fehlerwert                    | rault                                                      | 22 mA                   |                   |
| Dämpfung                      | den                                                        | 0 Werte/s               |                   |
| Testwert                      | test                                                       | 04.00 mA                |                   |
| Temperatur                    | temo                                                       |                         |                   |
| Automatische Kompensation     | tauto                                                      | on                      |                   |
| Manuelle Kompensation         | 10010                                                      | 25 °C (bei tauto = off) |                   |
| Algorithmus der Kompensation  | COMP (Linear <b>or</b> nOnE)                               | LINEAr                  |                   |
| A                             |                                                            |                         |                   |
| Anzeige                       | display                                                    |                         |                   |
| l yp der Messung              | typ (CondUC O. nROH O. HCL<br>or H2504L O. H2504H O. Cust) | CondUL                  |                   |
| Temperatur (°C oder °F)       | temp                                                       | С                       |                   |
| Ausgang (mA oder %)           | output                                                     | Cur                     |                   |
| Zugangskode                   | code                                                       | 000                     |                   |
| Kundenkurve                   | SEtUP CuSt                                                 |                         |                   |
| Referenztemperatur            | t ref                                                      | 25.0 °C                 |                   |
| Menü CALIBRATE                |                                                            |                         |                   |
| Zellenkonstante               | CELL Const                                                 | 3.00                    |                   |
| Temperaturkoeffizient (%/°C)  | tEMP slOpe                                                 | 2.000                   |                   |
| Kalibrierung Analogausgang    | OU+PU+ CAL                                                 |                         |                   |
| Menü DIAGNOSE                 |                                                            | Beipiele                |                   |
| Diagnose                      |                                                            |                         |                   |
| (Jedes Segment zeigt die mome | entanen Werte des Messumfor                                | mers)                   |                   |
| Absolute Leitfähigkeit        | Abs                                                        | 1000 μS/cm              |                   |
| Offset des Nullpunktes        | O <sub>FF</sub> St                                         | 0.0 μS/cm               |                   |
| Zellenkonstante               | CELL COnSt                                                 | 3.00/cm                 |                   |
| Temperaturkoeffizient         | tslope                                                     | 2.000                   |                   |
| Software-Version              | sort                                                       | A02.09                  |                   |
| Hardware-Version              | HArd                                                       | 01                      |                   |
| Fehlermeldungen, Warnungen    | FaULTS                                                     | none                    |                   |
|                               |                                                            |                         |                   |
|                               |                                                            |                         |                   |
|                               |                                                            |                         |                   |
|                               |                                                            |                         |                   |

.

# **ANSCHLUSS VON SENSOREN AN DEN 5081-T-HT**

Führen Sie den Anschluss der induktiven Sensoren durch, wie in Abbildung 5 dargestellt. Für eine optimale elektromagnetische Abschirmung sollte das Sensorkabel über das Messumformergehäuse bzw. eine metallische Kabelverschraubung geerdet werden. Weitere Details finden Sie in den Handbüchern der induktiven Leitfähigkeitssensoren.

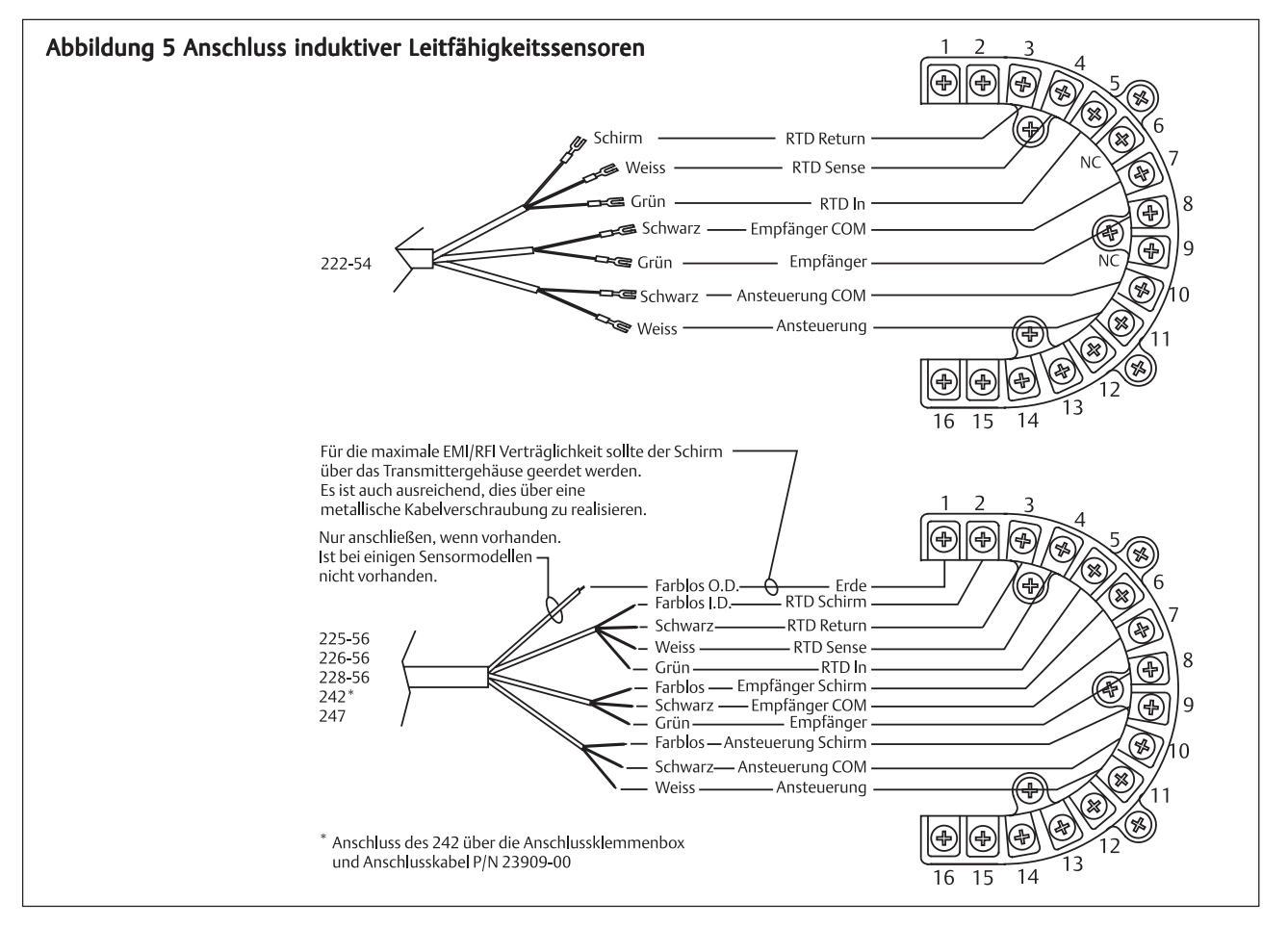

Kurzanleitung KA-5081-T-HTRev. E August 2003

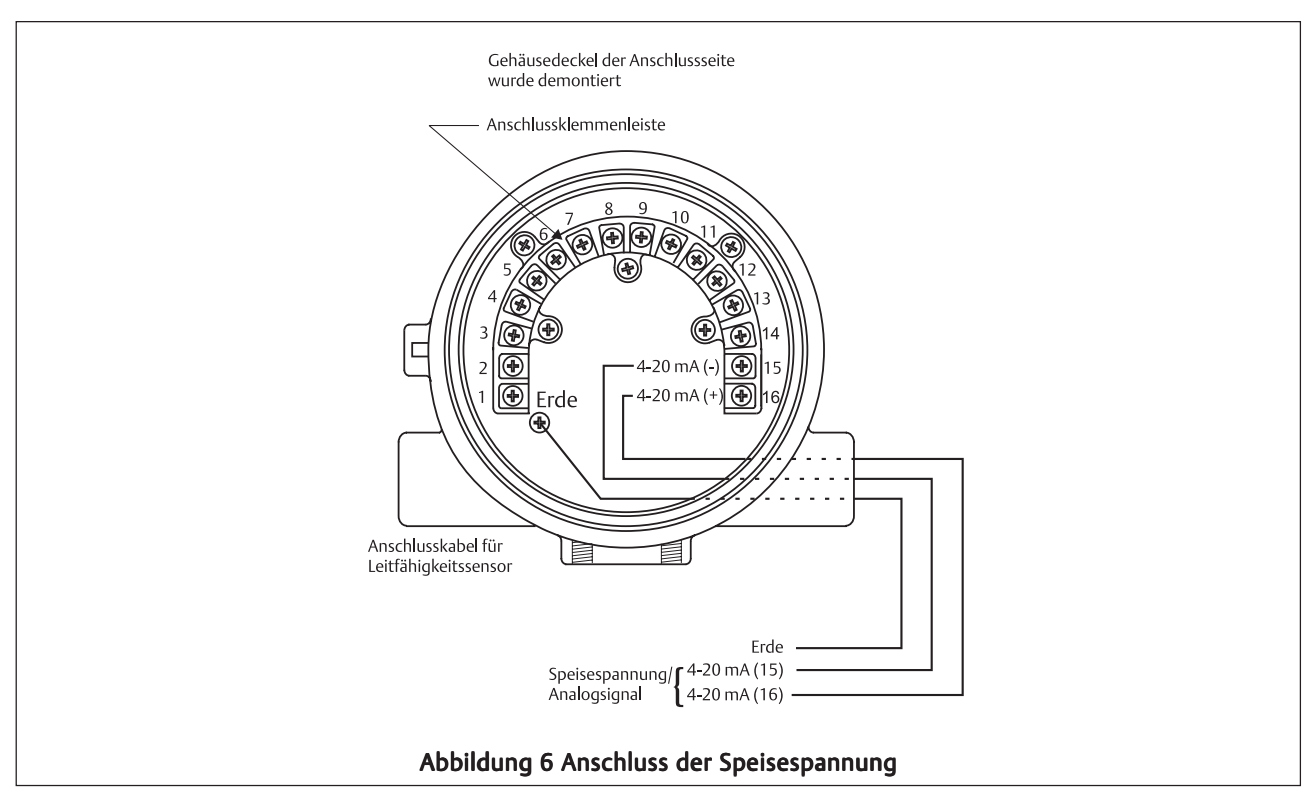

### ANSCHLUSS ÜBER EINE ANSCHLUSSBOX

Der Sensoranschluss kann auch über eine externe Anschlussklemmenbox P/N 23550-00 erfolgen. Die Verbindungen sollten zur besseren Übersicht von Punkt zu Punkt durchgeführt werden. Einzelheiten finden Sie in den Handbüchern der Sensoren. Es sind sowohl werksseitig konfektionierte (P/N 23747-00), wie auch unkonfektionierte (P/N 9200275) Anschlussklabel verfügbar. Wir empfehlen Ihnen, bereits konfektionierte Anschlusskabel zu verwenden. Das Konfektionieren der Anschlussklabel wird in den Sensorhandbüchern beschrieben. Die äußere Abschirmung des Sensorkabels sollte mit der äußeren Abschirmung des Anschluss- oder Verlängerungskabels verbunden werden, um eine optimale elektromagnetische Verträglichkeit zu gewährleisten.

### **SPEISESPANNUNG**

Der Anschluss der Speisespannung kann in nicht explosionsgefährdeter Umgebung hergestellt werden, wie in Abbildung 6 dargestellt. Auf den Seiten 9 bis 12 wird der Anschluss der Speisespannung für explosionsgefährdete Bereiche dargestellt.

# **INSTALLATION DES 5081-T-HT**

### ÜBERPRÜFEN DER LIEFERUNG

Überprüfen Sie die Verpackung auf Beschädigung. Ist diese beschädigt, so melden Sie dies bitte sofort dem Spediteur bzw. Emerson Process Management. Überprüfen Sie dann, ob der Messumformer äußerlich sichtbare Schäden aufweist. Benachrichtigen Sie auch hier sofort den Spediteur und Emerson Process Management im Falle einer Beschädigung der Geräte oder des Gerätes. Vergewissern Sie sich, dass alle auf dem Lieferschein aufgeführten Teile geliefert wurden. Verständigen Sie unverzüglich Emerson Process Management, falls Teile fehlen sollten.

### **ORIENTIERUNG DER ANZEIGE**

Die Anzeige des 5081-T kann um 90° in oder entgegen des Uhrzeigersinns gedreht werden. Lösen Sie die Schraube, die die Abdeckung auf der Seite der Anzeige arretiert, schrauben Sie die Abdeckung auf der Seite der Anzeige ab und legen Sie diese vorsichtig zur Seite. Lösen Sie die Schrauben, die die Anzeige mit der CPU- und Analogplatine fixieren. Ziehen Sie nun die Anzeige vorsichtig ab und drehen Sie diese in die gewünschte Lage. Positionieren Sie die Anzeige so, dass eine Montage mittels der 3 Schrauben durch die Abstandhalter auf der CPU-Platine möglich ist. Befestigen Sie die Anzeige wieder mittels der 3 Montageschrauben. Montieren Sie den Gehäusedeckel und die Arretierung des Gehäusedeckels.

### **MECHANISCHE INSTALLATION**

In Abbildung 4 wird die mechanische Installation des Zweileiter-Messumformers 5081-T gezeigt.

- 1. Der Messumformer ist zur Installation in rauher Umgebung geeignet, sollte jedoch nicht direkter Sonneneinstrahlung ausgesetzt werden.
- 2. Installieren Sie den 5081-T in einer Umgebung, die keinen Vibrationen sowie keinen elektromagnetischen Feldern ausgesetzt ist.
- 3. Der Messumformer sollte mindestens 0,5 m von Hochspannungsleitungen entfernt montiert werden. Der Messumformer sollte für das Bedienpersonal leicht zugänglich sein.
- 4. Die Leitungsdurchführungen für das Sensorkabel und die Speisespannung sollten wasserdicht sein.
- 5. Der Messumformer sollte so montiert sein, dass die Kabeldurchführungen weder nach oben noch nach unten zeigen.

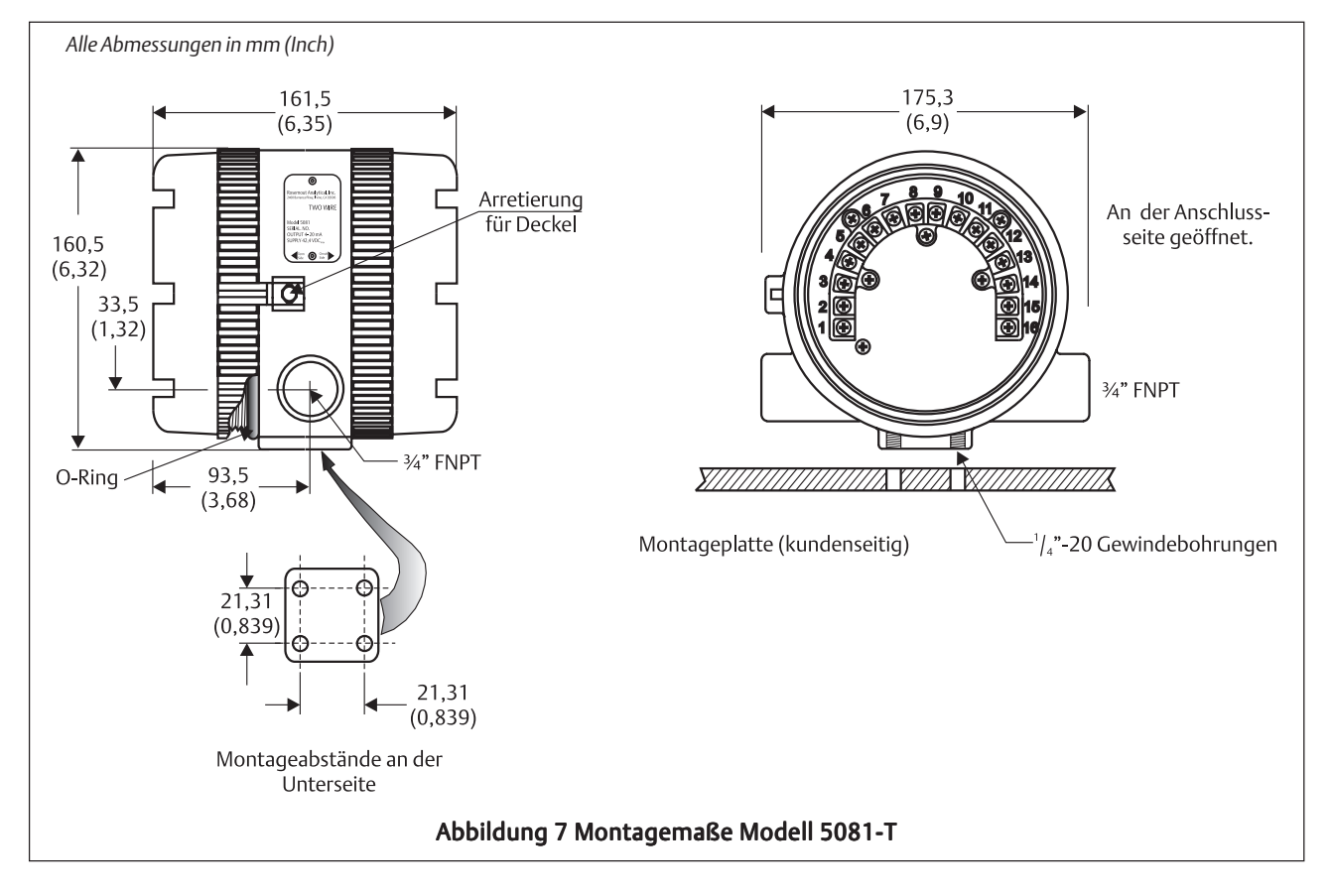

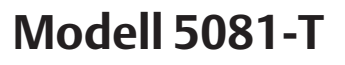

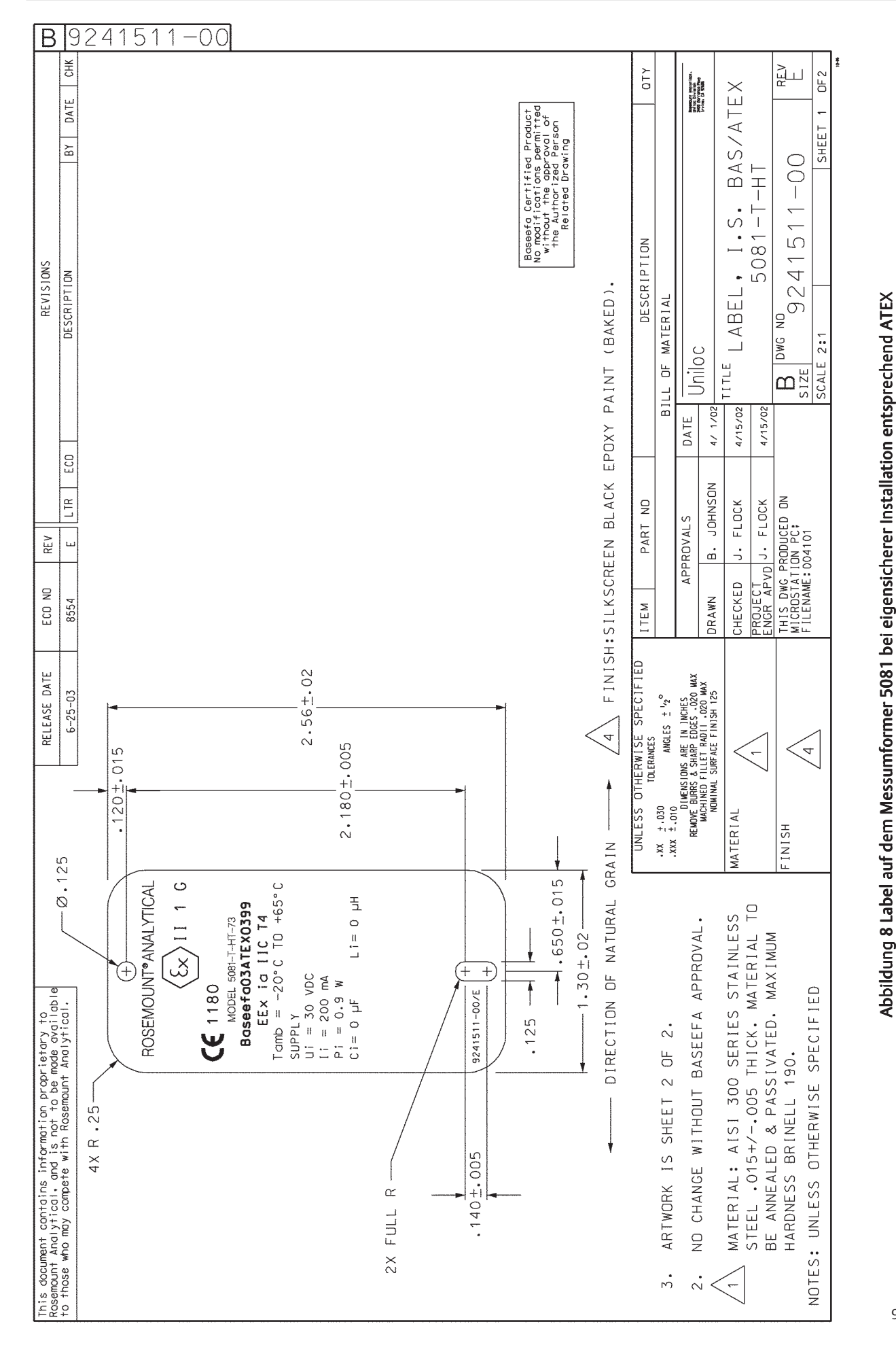

Kurzanleitung

KA-5081-T-HT Rev. E August 2003

# Modell 5081-T

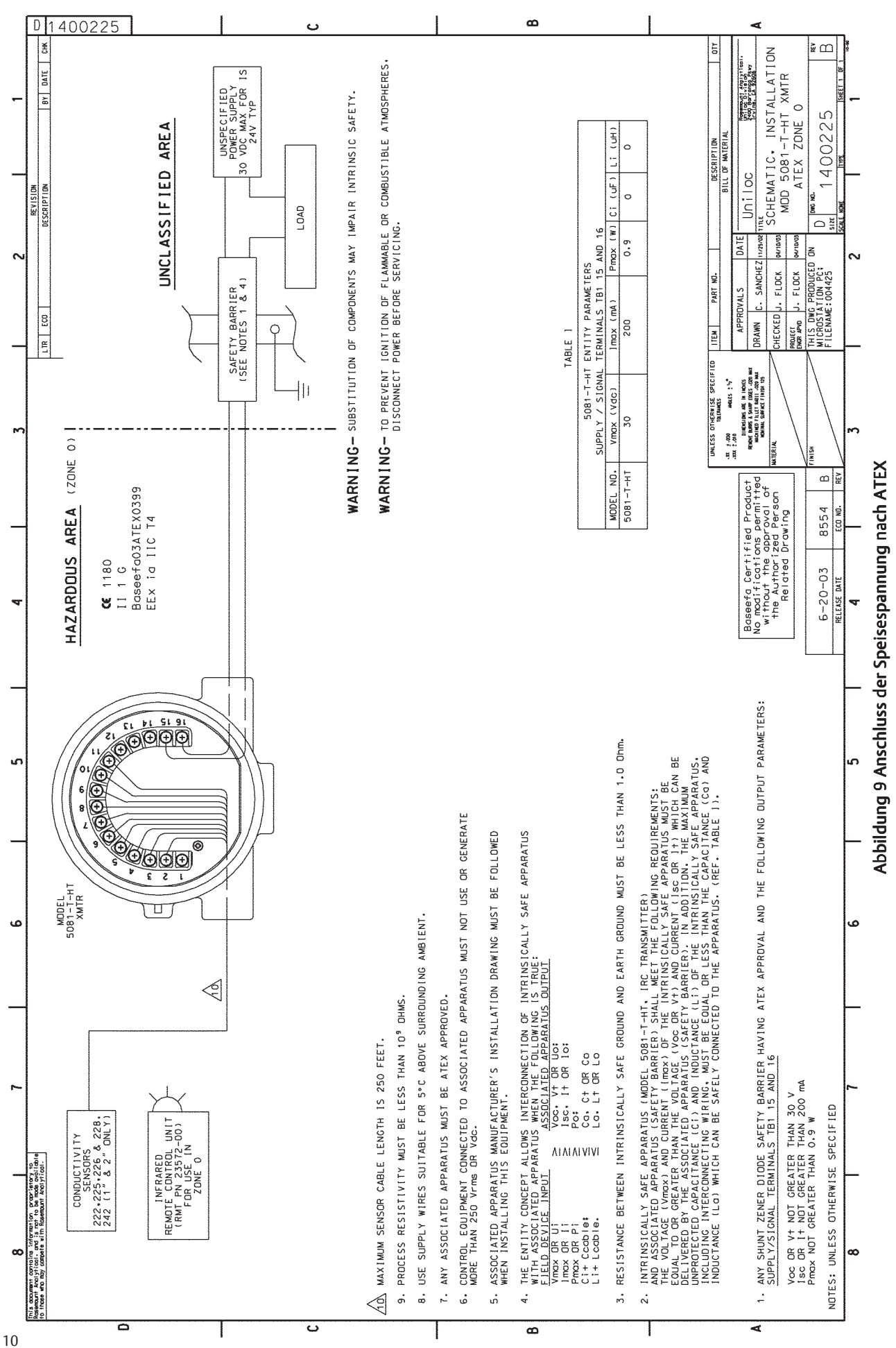

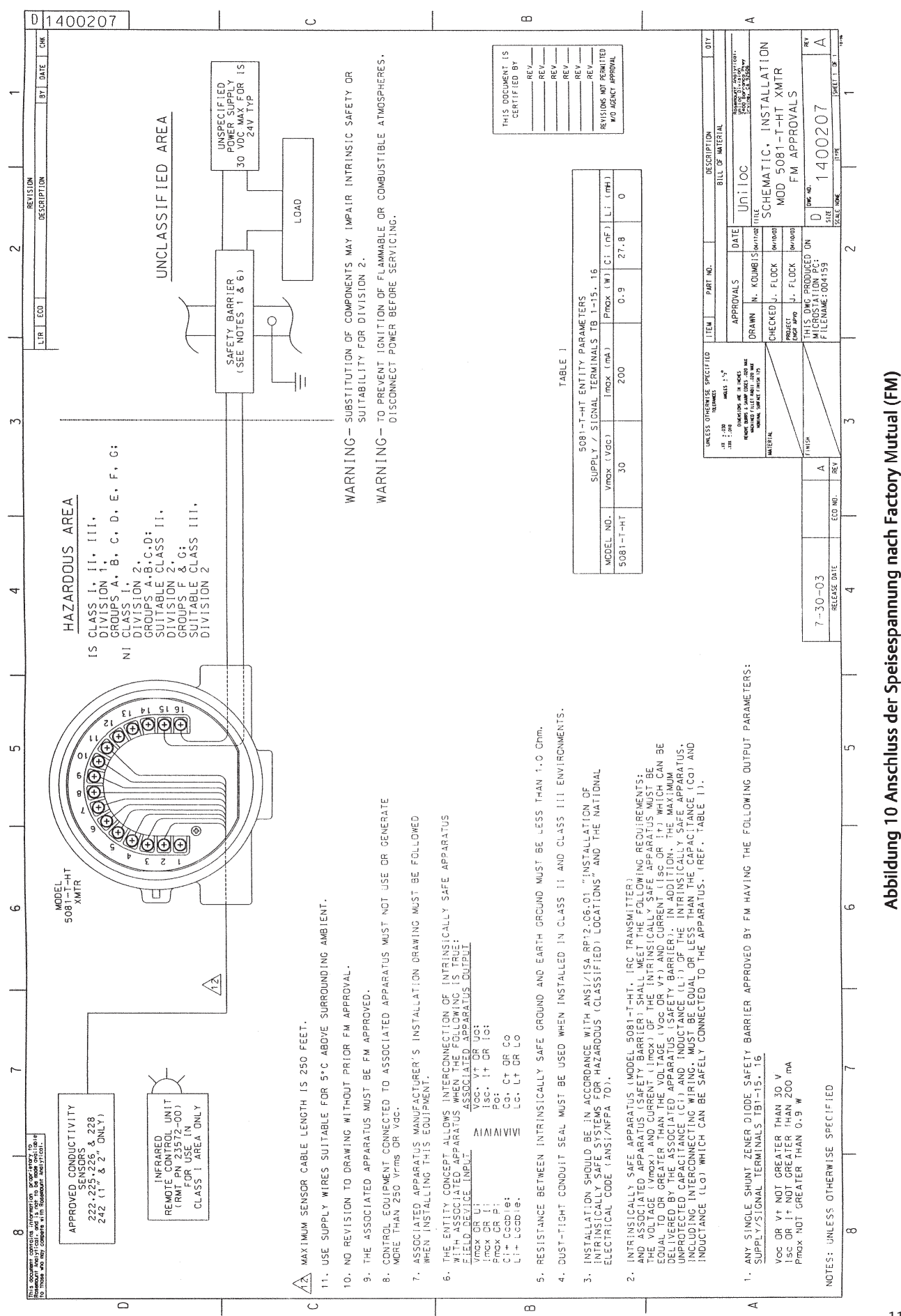

11

Kurzanleitung

KA-5081-T-HT Rev. E August 2003

## Modell 5081-T

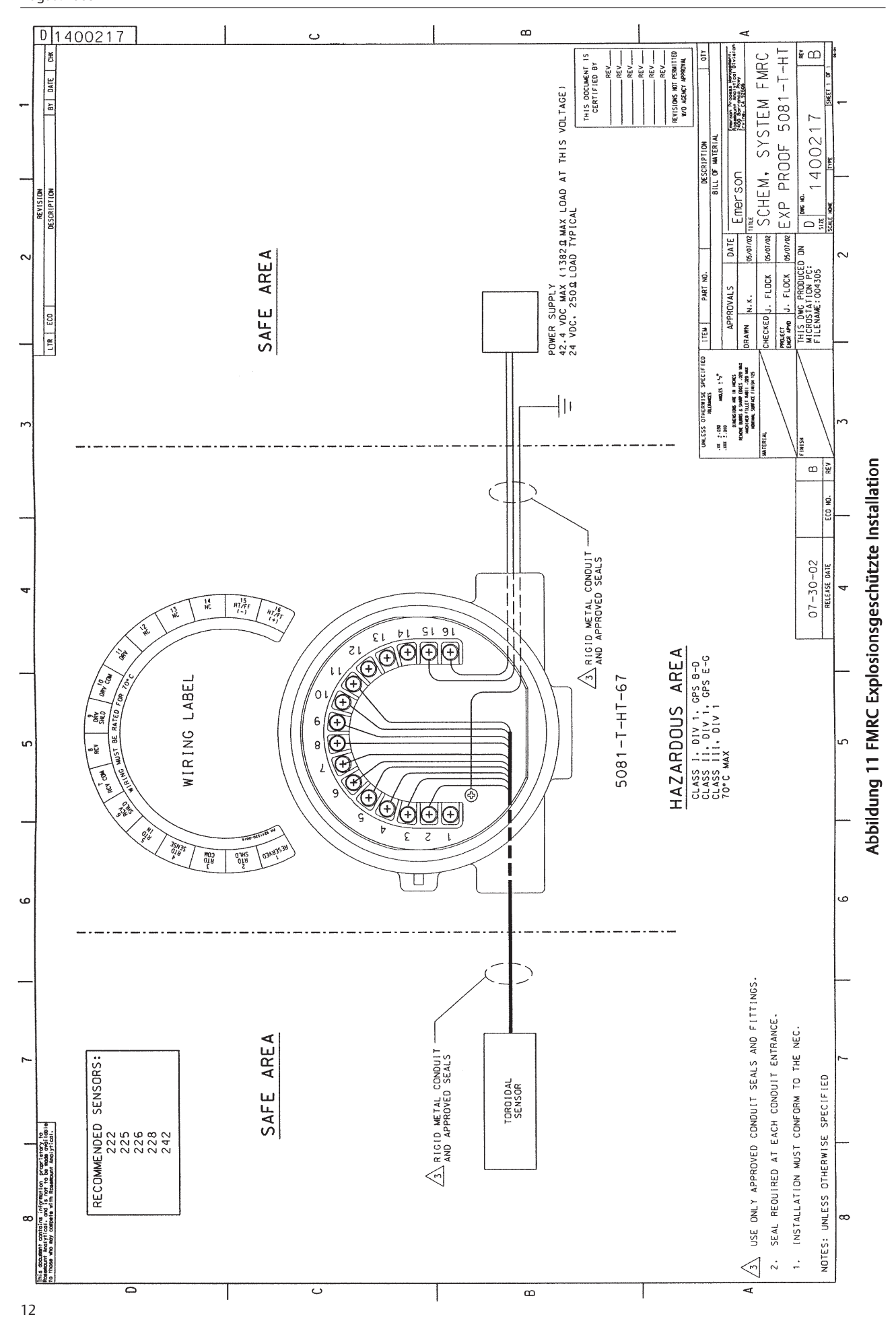

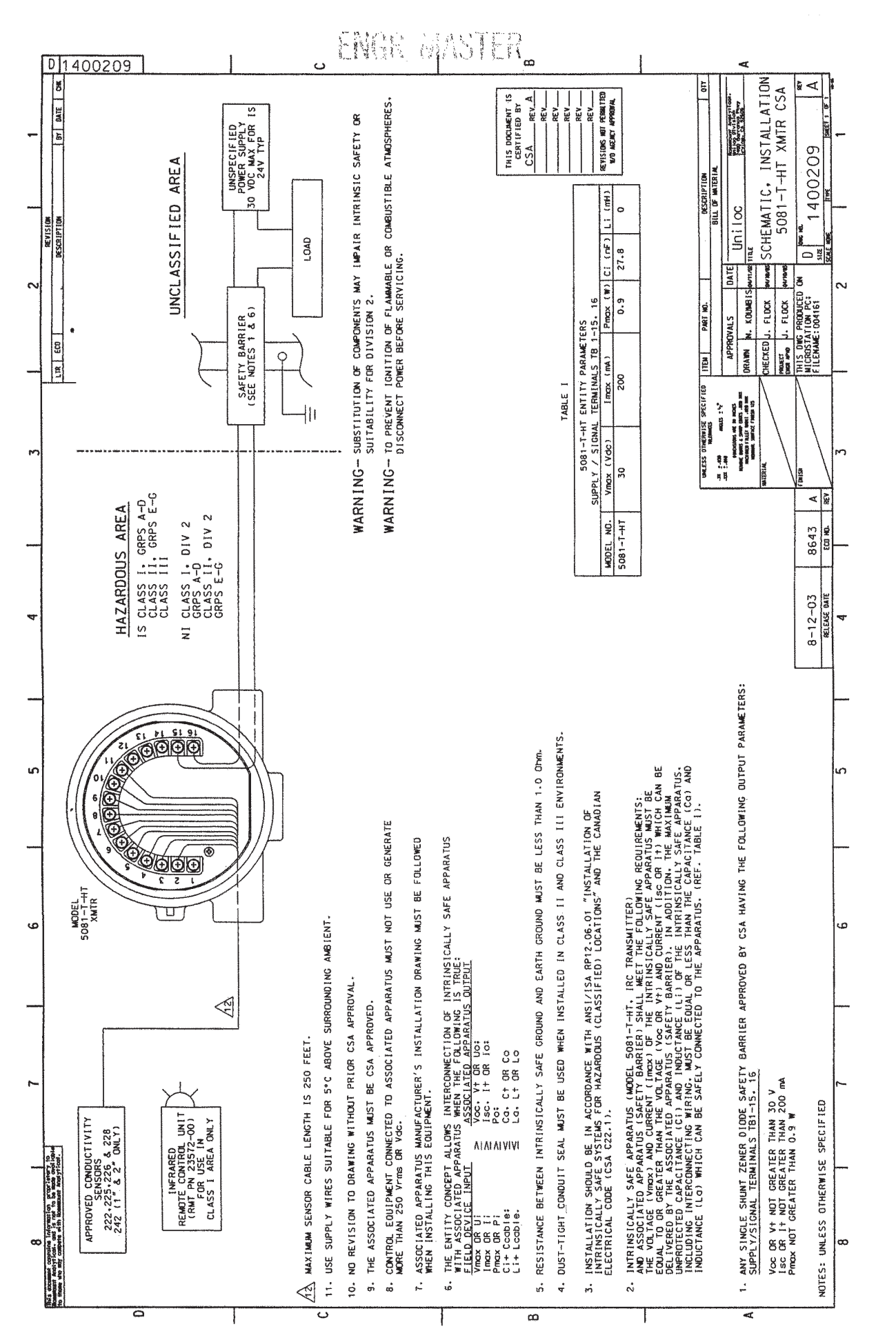

# WARTUNG DES 5081-T-HT

### ÜBERBLICK

Dieser Abschnitt vermittelt Ihnen einen generellen Überblick über die periodisch durchzuführenden Wartungsarbeiten am Messumformer 5081-T-HT. Unter normalen Betreibsbedingungen benötigt der Messumformer keine periodischen Wartungsarbeiten.

### WARTUNG DES MESSUMFORMERS

Reinigen Sie das Fenster des Messumformers in periodischen Abständen mit normalem Glasreiniger, wie auch im privaten Haushalt Anwendung findet. Der Empfänger für die Infrarotfernbedienung befindet sich hinter der Glasscheibe oberhalb der Anzeige. Das Fenster vor dem IR-Empfänger muss sauber sein, um ein problemloses Funktionieren der IR-Fernbedienung zu gewährleisten.

Die meisten Baugruppen des Messumformers können ersetzt werden. Einzelheiten finden Sie in der unteren Abbildung sowie die Teile und Teilenummern auf der nächsten Seite.

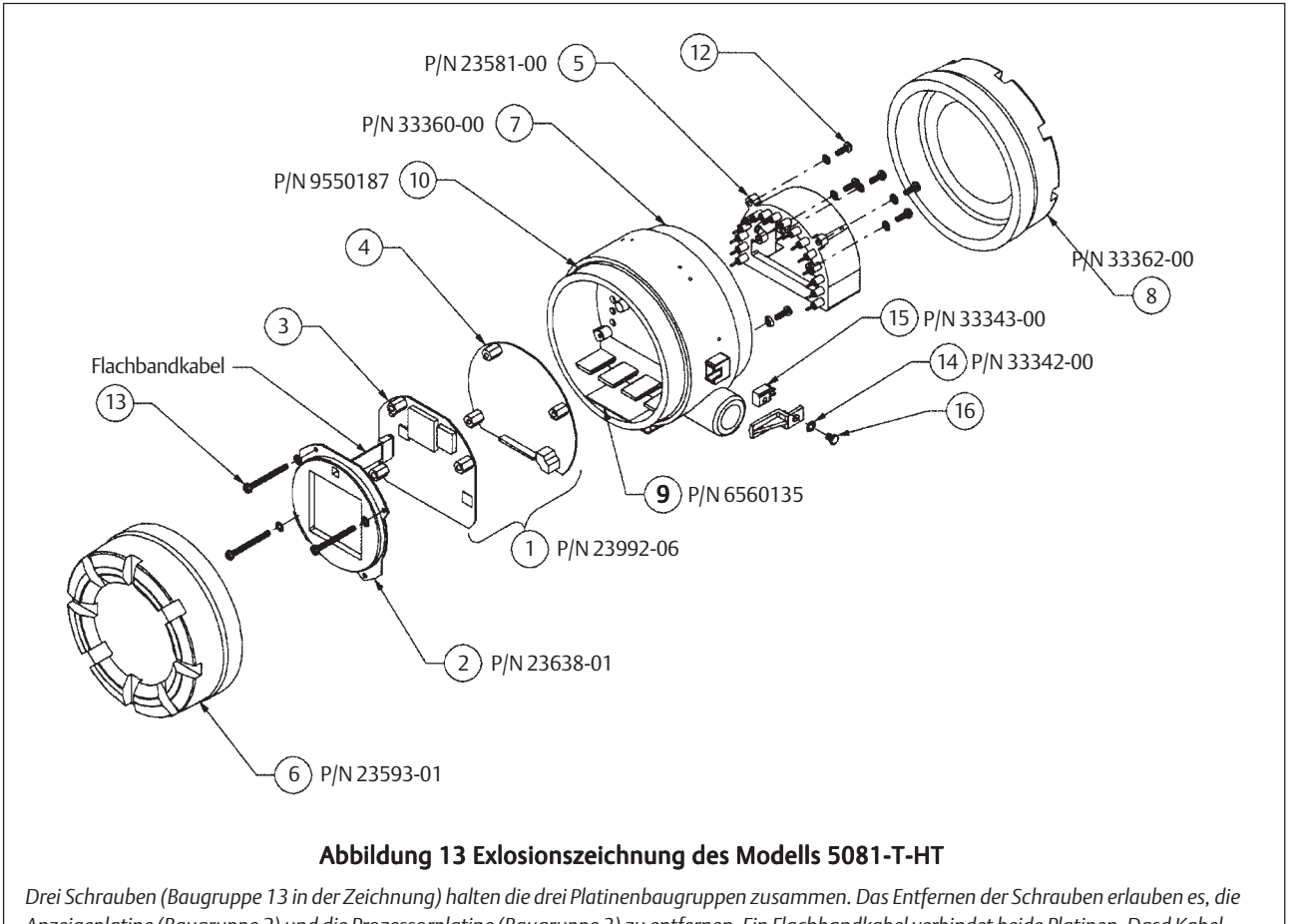

Anzeigeplatine (Baugruppe 2) und die Prozessorplatine (Baugruppe 3) zu entfernen. Ein Flachbandkabel verbindet beide Platinen. Dasd Kabel steckt auf der Prozessorplatine und ist permanent mit der Anzeigeplatine verbunden. Ein 16-poliger Steckverbinder verbindet die Analogplatine (Baugruppe 4) mit der Prozessorplatine. Fünf Schrauben halten den Anschlussklemmenblock (Baugruppe 5) zentriert im Gehäuse (Baugruppe 7). Die 16 Pins des Anschlussklemmenblocks passen in die 16 Buchsen auf der Rückseite der Analogplatine. Die 16 Pins sitzen ziemlich fest in den Buchsen der Analogplatine. Beachten Sie diesen Umstand beim Ausbau der Analogplatine bzw. des Anschlussklemmenblocks.

### Ersatzteile für Messumformer 5081-T-HT

| Nr. in Abb. 13 | P/N      | Beschreibung                                                                   | Versandgewicht |
|----------------|----------|--------------------------------------------------------------------------------|----------------|
| 1              | 23992-06 | Elektronikbaugruppe, bestehend aus CPU- (Baugruppe 3) und Analog-              | 0,5 kg         |
|                |          | baugruppe Elektronikbaugruppe ist werksseitig kalibriert. Analog- und CPU-     |                |
|                |          | Platinen sind nicht einzeln erhältlich.                                        |                |
| 2              | 23638-01 | Anzeige                                                                        | 0,5 kg         |
| 5              | 33337-02 | Anschlussklemmenblock                                                          | 0,5 kg         |
| 6              | 23593-01 | Gehäusedeckel, Anzeigenseite mit Glasfenster                                   | 1,5 kg         |
| 7              | 33360-00 | Gehäuse                                                                        | 1,5 kg         |
| 8              | 33362-00 | Gehäusedeckel, Anschlussseite                                                  | 1,0 kg         |
| 9              | 6560135  | Trockenmittel in einer Tüte, jeweils pro Seite                                 | 0,5 kg         |
| 10             | 9550187  | O-Ring (2-252) ein Stück, Front- und Rückseite erfordern jeweiles einen O-Ring | 0,5 kg         |
| 12             | Hinweis  | Schraube, 8-32 x 0,5-in, zur Befestigung der Anschlussklemmen im Gehäuse       |                |
| 13             | Hinweis  | Schraube, 8-32 x 1,75-in, zur Befestigung der Elektronikbaugruppe im Gehäuse   |                |
| 14             | 33342-00 | Sicherungsbügel für Gehäusedeckel                                              | 0,5 kg         |
| 15             | 33343-00 | Adapter für Sicherungsbügel                                                    | 0,5 kg         |
| 16             | Hinweis  | Schraube, 10-24 x 0,38-in, zur Befestigung des Sicherungsbügels und des        |                |
|                |          | Adapters für den Sicherungsbügel                                               |                |

Hinweis: Nur zur Information. Schrauben können nicht bei Rosemount Analytical bestellt werden. Die angegebenen Gewichte sind jeweils auf halbe kg aufgerundet.

### SCHNELLE INBETRIEBNAHME

- 1. Drücken Sie **PROG**, **NEXT**, **NEXT** und **ENTER** auf der IR-Fernbedienung für den Messumformer 5081-T.
- Mit den Cursortasten und können Sle an dieser Stelle zwischen COnduc (Leitfähigkeit), nAOH (Natiumhydroxid 0-15%), HCL (Salzsäure 0-16%), H2SO4L (Schwefelsäure 0-30%), H2SO4H (Schwefelsäure 95-99,99%) oder CuSt (Anwenderkurve) wählen. Quittieren Sie mit der ENTER-Taste. Haben Sie COnduc oder eine der %-Kurven gewählt, so gehen Sie zu Schritt 4.
- 3. Sie haben **CuSt** (Anwenderkurve) gewählt und befinden sich nach dem Betätigen von **ENTER** automatisch im Konfigurationsmenü für die Anwenderkurve. Sind alle notwendigen Eingaben ausgeführt worden, so kehren Sie automatisch zur Eingangsanzeige zurück. Drücken Sie **NEXT**, um mit der Programmierung fortzufahren.
- 4. Mit den Cursortasten und können Sle unter **tEMP** die Einheit für die Temperaturanzeige wählen. Es stehen °C und °F zur Auswahl.
- 5. Drücken Sie ENTER und dann RESET.
- 6. Drücken Sie nacheinander **PROG** und **ENTER**.
- 4MA erscheint nun auf der Anzeige. Mit den Eingabetasten und für den numerischen Wert sowie und für die Dezimalstelle, stellen Sie nun den gewünschten Wert für die gewählte Variable bei 4MA ein. Drücken Sie ENTER, um den Wert für 4MA zu speichern.
- 20MA erscheint nun auf der Anzeige. Mit den Eingabetasten und für den numerischen Wert sowie und für die Dezimalstelle, stellen Sie nun den gewünschten pH-Wert bei 20MA ein. Drücken Sie ENTER, um den Wert für 20MA zu speichern und dann RESET.
- 9. Drücken Sie nacheinander PROG, NEXT und ENTER.
- 10. Auf der Anzeige des 5081-T wird nun der Parameter tAUTO angezeigt. Unter Nutzung der Cursortasten 🕈 und aktivieren (On) oder deaktivieren (Off) Sie die automatische Temperaturkompensation. Drücken Sie ENTER, um die Eingabe für tAUTO zu guittieren. Wurde für den Parameter tAUTO Off gewählt, so werden Sie nun zur Eingabe der manuellen Temperatur aufgefordert, andernfalls gehen Sie über zu Schritt 11. tMAn erscheint nun auf dem Display. Unter Nutzung der Eingabetasten 🔹 und 🔹 für den numerischen Zahlenwert sowie 🔹 und 🔹 für die Eingabeposition, stellen Sie nun den gewünschten Wert für **tMAn** ein. Zulässige Werte für den Parameter tMAn sind Werte von 0 bis 200 °C. Wurde tAUTO auf Off gestellt, so wird vom Messumformer automatisch der unter tMAn eingetragene Temperaturwert für alle relevanten Berechnungen unabhängig von der tatsächlichen Prozesstemperatur eingesetzt. Drücken Sie ENTER, um die Eingabe für **tMAn** zu guittieren.
- 11. Haben Sie bei Schritt 2 CondUC gewählt, so müssen Sie nun den Parameter COMP (Typ der Temperaturkompensation) einstellen. Mit den Cursortasten und können Sie zwischen LinEAr (Lineare Temperaturkompensation) oder nOnE (unkompensierter Leitfähigkeit) wählen. Quittieren Sie Ihre Auswahl mit ENTER. Haben Sie LinEAr gewählt, so können Sie nun einen Temperaturkoeffizi-

enten zwischen 0...5 %/°C programmieren. Werksseitig ist der Temperaturkoeffizient auf 2 %/°C eingestellt.

- 12. Drücken Sie **RESET**.
- 13. Drücken Sie **CAL**, 3x die **NEXT**-Taste und **ENTER**.
- 14. Unter Nutzung der Eingabetasten und für den numerischen Zahlenwert sowie und für die Eingabeposition, geben Sie nun die Zellenkonstante des Sensors ein. Quittieren Sie Ihre Eingabe mit **ENTER**.
- 15. Um den Messkreis in Luft zu Nullen, drücken Sie bitte die Tasten **CAL**, **NEXT** und **NEXT**.
- 16. Halten Sie den Sensor in Luft, um ein Nullen des Messkreises durchzuführen. Drücken Sie **ENTER**, dann **EXIT**.
- Wurde der Messumformer 5081 auf %-Konzentration (nAOH, HCL, H2SO4L, H2SO4H) oder Kundenkurve (CuSt) eingestellt, so ist die Programmierung des 5081-T an dieser Stelle beendet. Gehen Sie über zu Schritt 20.
- Wenn Sie die Leitfähigkeit messen möchten (CondUC), so führen SIe nun eine Standardisierung durch. Stellen Sie den Sensor nun in eine Flüssigkeit mit bekannter Leitfähigkeit. Drücken Sie CAL und ENTER.
- Unter Nutzung der Eingabetasten und für den numerischen Zahlenwert sowie und für die Eingabeposition, geben Sie nun den Leitfähigkeitswert ein, den der Leitfähigkeitsstandard laut Hersteller aufweist. Quittieren Sie Ihre Eingabe mit ENTER.
- 20. Drücken Sie RESET.

### **RESET DES MESSUMFORMERS**

Um den Messumformer auf die Werkseinstellungen zurückzusetzen, führen Sie nachfolgende Prozedur aus:

- 1. Drücken Sie **PROGRAM** und 5x **NEXT**. Die Anzeige sollte nun **dEFAULt** zeigen. Drücken Sie **ENTER**.
- Unter Nutzung der Eingabetasten 
  und 
  können Sie zwischen nO (Ihre Einstellungen werden behalten) oder YES (Werkseinstellungen werden geladen) wählen.
- 3. Quittieren Sie Ihre Auswahl mit ENTER und drücken Sie EXIT.

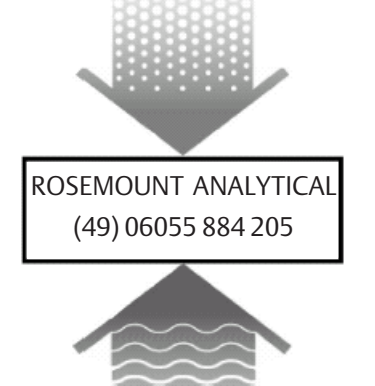

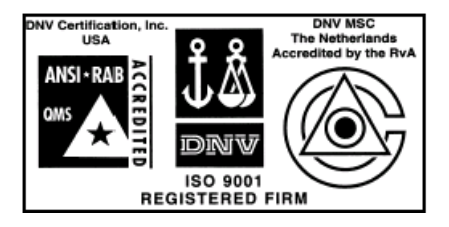

### Emerson Process Management GmbH & Co. OHG

Industriestraße 1 63594 Hasselroth Deutschland Tel. +49(0)6055 884 0 Fax +49(0)6055 884 209 www.EmersonProcess.de

Emerson Process Management AG IZ-NÖ Süd, Straße 2A, Obj.M29 2351 Wr.Neudorf Österreich

Tel. +43(0)2236 607 +43(0)2236 607 44 Fax www.EmersonProcess.at

KA-5081-T-HT, Rev. E, Dezember 2003 Technische Änderungen vorbehalten

Emerson Process Management AG Blegistrasse 21 6341 Baar Schweiz

Tel. +41(0)41 768 61 11 +41(0)41 761 87 40 Fax www.EmersonProcess.ch

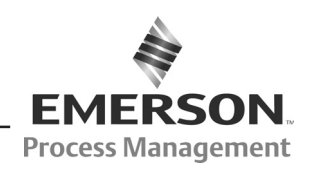